# Employee Navigator Integration

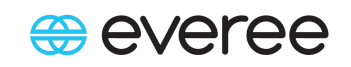

Everee and Employee Navigator are integrated with an automatic synchronization process. To begin the integration process for your Everee account, please contact support@everee.com.

### About the integration

Integration with Employee Navigator allows payroll admins to manage employee HR data through both Everee and Employee Navigator, and automatically synchronizes benefits deductions from Employee Navigator into Everee.

When employee HR data changes in either system, the change is automatically synchronized to the other system. Some actions, like employee termination, can only be triggered from Everee, while other actions, like deduction amount changes for integrated benefits, can only be triggered from Employee Navigator.

During the integration setup process, a list of integrated benefit types will be determined and configured. The Everee system will expect to receive deduction and contribution settings for those integrated benefits from Employee Navigator once the integration is active.

### Synchronizing data

To begin sharing data, Everee and Employee Navigator needs an initial data sync. This is done by navigating to Reports in Everee and downloading the Employee Navigator Demographic report and Employee Navigator Deduction report.

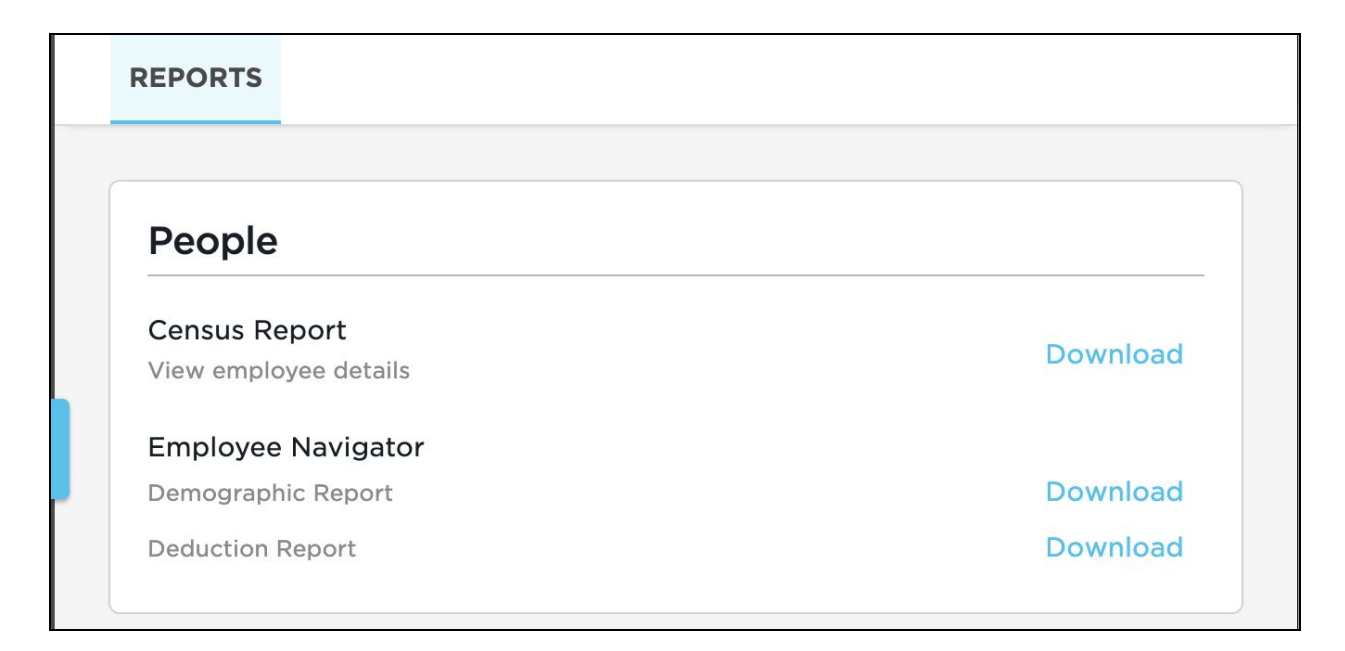

With these reports downloaded, Everee admins can head to Employee Navigator, upload the reports using the "Demographic Audit" and "Deduction Audit" links under the "Payroll" tab, and an initial data comparison will be run.

|                                                  | Home Err | nployees Repo               | orts Wall A     | ACA PTO      | Tasks | Benefits      | Payroll | Docume  |
|--------------------------------------------------|----------|-----------------------------|-----------------|--------------|-------|---------------|---------|---------|
| General                                          | v        | Dashboa                     | rd              |              |       |               |         |         |
| → Dashboard<br>Partner Selection <sup>beta</sup> |          | Payroll Gr                  | oups            |              |       |               | + Add   | a group |
| Integrated Payroll                               | *        | □ Show Inacti<br>Group Name | ve<br>Pay Frequ | lency        | Pa    | ay Date Throu | gh      | Active  |
| Deduction Audit                                  |          | Bi-Weekly                   | Bi-Weekly       | (26 Periods) | ) 12  | 2/27/2024     |         | Yes     |
| Payroll Transmissions                            |          | Monthly                     | Monthly (       | 12 Periods)  | 12    | 2/04/2024     |         | Yes     |

This process will display any discrepancies between the two systems that need to be validated or changed. Once the data is consistent between systems, changes that occur in one system will be automatically reflected in the other after a short delay.

# Benefit records in Everee

To see integrated benefit records in Everee, navigate to an employee's details and expand the Contributions & Deductions section. Integrated benefit records will show a lock icon, indicating they can only be altered in the Employee Navigator system. Other benefit records can be managed directly in Everee.

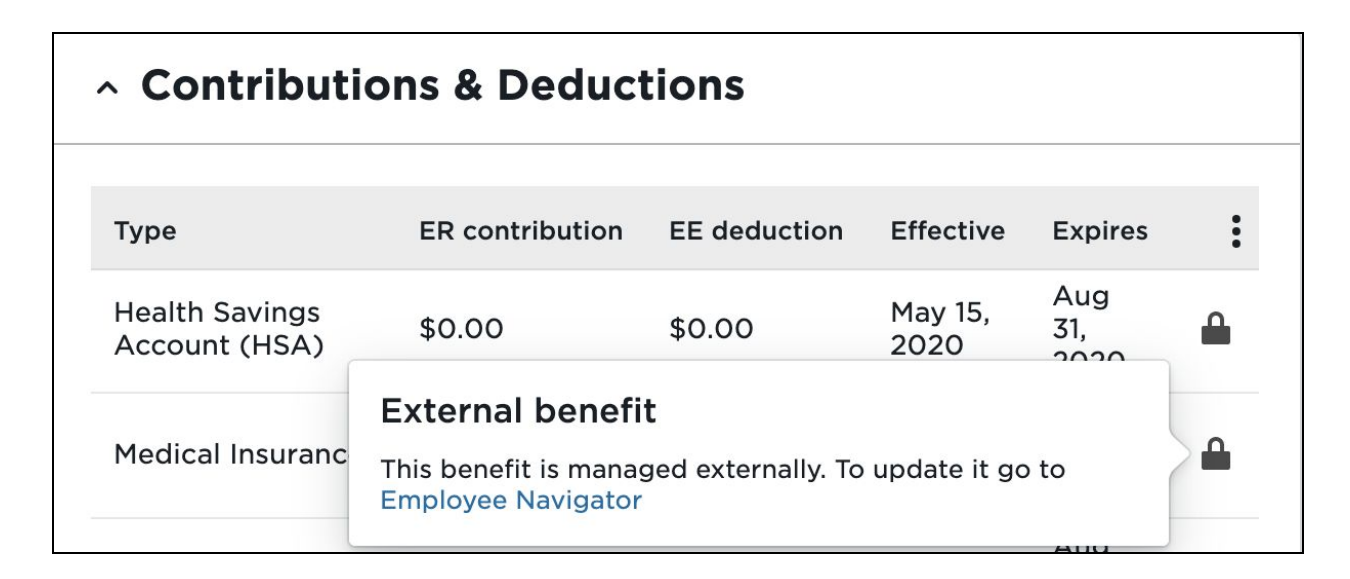

#### **Using Employee Navigator**

To onboard a new employee through Employee Navigator, use the "Add Employee" quick link and follow the instructions.

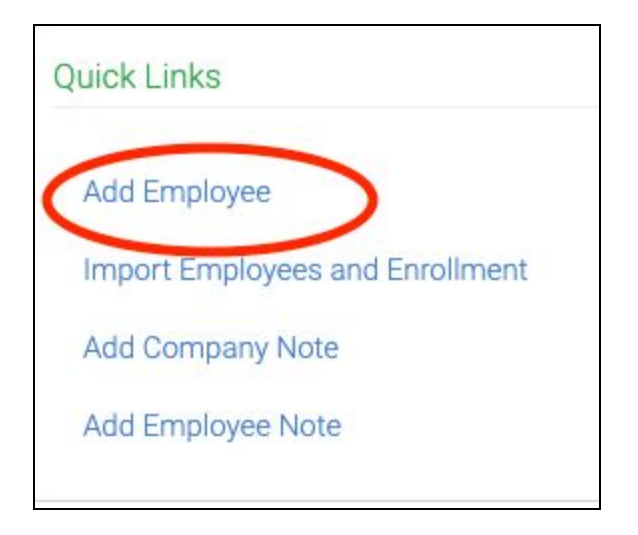

Once the employee has been onboarded, there will be a screen displaying the options for that employee including enrolling in benefits, a profile overview, a benefits summary, and more. The new employee record will also appear in Everee after a short delay, and payroll administrators can complete their payroll record at this time.

| New Employee Add             | d a note                                                                   | employee last name or full SSN Q |  |  |  |
|------------------------------|----------------------------------------------------------------------------|----------------------------------|--|--|--|
| Employee Management Prof     | le Update Benefits Benefits Summary Documents Timeline                     |                                  |  |  |  |
| New Employee 🕄<br>Associates | Status<br>HRIS required fields complete                                    | Tasks                            |  |  |  |
|                              | <ul> <li>EE-entered fields for enrollment complete</li> </ul>              | Incomplete 0 -                   |  |  |  |
|                              |                                                                            | Complete 0 -                     |  |  |  |
| Manage Enrollments           |                                                                            | HR Pending 0 -                   |  |  |  |
| New Hire Enrollment          | HR has 33 days left to complete or make changes to new hire<br>enrollment. | Actions 🕄                        |  |  |  |
| Modify Current Enrollments   | You should only modify enrollments due to data entry errors. Use the       |                                  |  |  |  |
| Open Enrollment              | Open enrollment window has expired.                                        | Terminate Employment             |  |  |  |
| Newly Eligible Enrollment    | Employee is not eligible for any newly eligible benefits.                  | Manage ACA                       |  |  |  |
| Newly Eligible Enrolment     |                                                                            | Manage COBRA                     |  |  |  |
| Notos                        |                                                                            | Unlock Open Enrollment           |  |  |  |
| NOLES                        |                                                                            | Unlock New Hire Enrollment       |  |  |  |
|                              |                                                                            | Set New Hire Complete            |  |  |  |
|                              |                                                                            | Reviews 3                        |  |  |  |
|                              |                                                                            | Employee Home Page               |  |  |  |
|                              |                                                                            | Employee Data Sheet              |  |  |  |
|                              |                                                                            | Total Compensation Statement     |  |  |  |
|                              |                                                                            | Employee Change Request History  |  |  |  |
|                              |                                                                            | Change History                   |  |  |  |

The employee can also be sent a new-hire enrollment email that allows the employee to self-enroll in available benefits.

| Who am I enrollin          | ıg?                             |                                   |          |
|----------------------------|---------------------------------|-----------------------------------|----------|
| L Myself                   |                                 |                                   |          |
| 2.<br>                     |                                 |                                   |          |
| Which plan do I w          | vant?                           |                                   |          |
| $\sim$                     | 2019 Buy-Up Copy                |                                   |          |
| ()                         | \$100.00<br>Cost per pay period | Effective on 06/01/20<br>Employee |          |
| Compare                    | Details                         |                                   | Selected |
| $\sim$                     | 2019 Base Plan- HDHP Co         | ру                                |          |
| $\overline{(\mathcal{M})}$ | \$106.25<br>Cost per pay period | Effective on 06/01/20<br>Employee |          |
| Compare                    | Details                         |                                   | Select   |

Once the employee completes the enrollment process, the administrator can review their selected benefits in the "Benefits Summary" section. Any applicable pay deductions will also be automatically sent to their Everee payroll record, with deductions taking effect on the appropriate date.

| Alex Anderson             | Add a note                |                  |                        |          | employ     | ee last name or fu | ull SSN (      | ٩  |
|---------------------------|---------------------------|------------------|------------------------|----------|------------|--------------------|----------------|----|
| Employee Management       | Profile Update Benefits   | Benefits Summary | Documents Timeline     |          |            |                    |                |    |
| Benefits Summary          | Benefits Eligibility      |                  |                        |          |            |                    |                |    |
| View Details              |                           |                  |                        |          |            | print 🖶 🦷          | Current Period | \$ |
| Enrolled Plans            |                           |                  |                        |          |            |                    |                |    |
| Plan Type                 | Carrier                   | Plan             | Name                   | Coverage | Effective  | Cost Per Pay       | Benefit        |    |
| Medical                   | Anthem Blue Cross Blue S  | hield 2019       | Base Plan- HDHP Copy   | Employee | 09/01/2019 | \$27.43            |                |    |
| Health Savings Account    | HealthKeepers (Anthem)    | 2019             | HSA Copy               | Employee | 09/01/2019 | \$5                |                |    |
| Dental                    | Delta Dental-Mid Atlantic | 2019             | Dental Plan Copy       | Employee | 09/01/2019 | \$8                |                |    |
| Life                      | UNUM                      | 2019             | Group Life Copy        | Employee | 09/01/2019 | \$0                | \$50,000       |    |
|                           |                           | Tot              | al Cost Per Pay Period |          |            |                    |                |    |
|                           |                           |                  | \$40.43                |          |            |                    |                |    |
| Health Savings Ac         | count                     |                  |                        |          |            |                    |                |    |
| PlanType                  | E                         | timated Per Pay  | Yearly Contrib         | ution    | Starte     | ed                 | Ended          |    |
| HSA Employee Contribution | \$5                       |                  | \$130                  |          | 09/01      | /2019              |                |    |

In the case of a qualifying life event, the employee can visit their benefits summary and make changes under the "View Details" link. An HR administrator can also update benefit settings through the "Update Benefits" tab for the employee.

| Employee Management Profile Update Benefits Benefits Summary Doc                                                                                                    | uments Timeline                                                                                                    |
|----------------------------------------------------------------------------------------------------|----------------------------------------------------------------------------------------------------|
| Employee Coverage<br>Add coverage<br>Employee Loss of Coverage<br>Special COVID-19 Enrollment<br>Divorce or Legal Separation<br>Death of Spouse<br>Increase in Hours<br>Return from Leave of Absence<br>Spouse Loses Coverage at Their Employer<br>Spouse Open Enrollment<br>Adjust coverage<br>Adjust HSA<br>Adjust Daycare | Dependent Coverage<br>Add a family member<br>Special COVID-19 Enrollment<br>Marriage<br>Newborn Child<br>Adopt a Child<br>Dependent Begins or Returns to College<br>Court Ordered Dependent Coverage<br>Dependent Loss of Coverage<br>Temporary Legal Guardianship Begins<br>Drop a family member<br>Unauthorized Employee Change<br>Divorce or Legal Separation (COBRA)<br>Death of a Dependent |
| HR Override after open enrollment is closed<br>Employee Eligible for Medicare<br>Employee Married and Changes to Spouse's Plan<br>Leave of Absence<br>Military Leave (COBRA)<br>No Longer Eligible for Benefits (COBRA)<br>Reduction in Hours (COBRA)<br>Spouse Gains Coverage at Their Employer<br>Spouse Open Enrollment   | Drop Coverage for Child Leaving College (COBRA)<br>Court Ordered Dependent Coverage<br>Dependent Eligible for Other Coverage<br>Dependent Eligible for Medicare<br>Temporary Legal Guardianship Ends<br>Drop Coverage When Dependent Over Eligible Age (COBRA)                                                                                                    |
| End coverage<br>Drop HSA<br>Drop Daycare                                                                                                    |                                                                                                    |

When an employee is terminated, their benefit coverage can be scheduled for removal, and a transfer to a third-party COBRA administrator will be initiated automatically upon loss of coverage. Employee Navigator supports over 50 COBRA TPAs. <u>The current list of TPAs can be found here</u>.

# Exchanged data fields

| Bidirectional | Everee to Employee Navigator only | Employee Navigator to Everee only                                                      |
|---------------|-----------------------------------|----------------------------------------------------------------------------------------|
| First name    | SSN                               | Enrolled benefit types                                                                 |
| Middle name   | Compensation basis                | EE benefit deduction amounts                                                           |
| Last name     | Annual salary                     | ER benefit contribution amounts (Navigator is currently developing this functionality) |
| Date of birth | Base hourly rate                  | Benefit effective dates                                                                |
| Hire date     | Hours worked per week             | Benefit expiry dates                                                                   |
| Home address  | Team                              |                                                                                        |
| Email         | Termination date                  |                                                                                        |
| Phone         |                                   |                                                                                        |